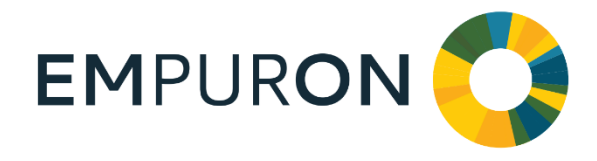

### EMPURON AG

Am Weichselgarten 7 91058 Erlangen Tel.: +49 9131 691-270 Fax: +49 9131 691-277 Mail: info@empuron.de w w w . e m p u r o n . d e

Vorstand: Hubert Medl

Vorsitzender des Aufsichtsrates: Winfried Bergmann

Sitz der Gesellschaft: Erlangen Registergericht: Fürth HRB 11600

# **EMPURON AG**

# C@RTAN

# Quickinstall -Installationsanleitung

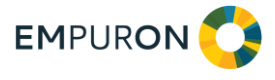

### **Informationen zu C@RTAN**

C@RTAN steht für Counter Real-Time Analysis. C@RTAN ist ein System, das lokal auf einem Kunden-PC oder -Server installiert werden kann und dort die per Ethernet erreichbaren Zähler – aktuell EMpro bzw. per EMlog angeschlossene Zähler – auslesen und auswerten kann.

C@RTAN steht für LINUX oder Windows zur Verfügung.

### **Konfiguration von C@RTAN**

#### Voraussetzungen

Damit C@RTAN konfiguriert werden kann, muss zuvor der Installationsvorgang wie unter Windows oder LINUX üblich ausgeführt werden. Im Anschluss an die Installation erscheint der C@RTAN-Link auf dem Desktop wie hier abgebildet:

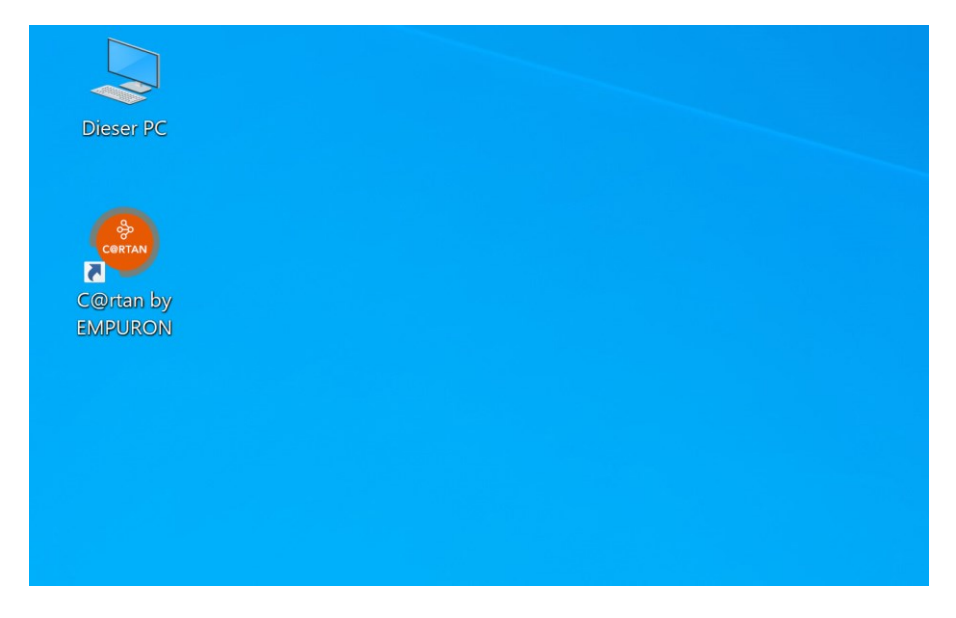

Ein Doppelklick auf das C@RTAN-Symbol zeigt folgende Ansicht:

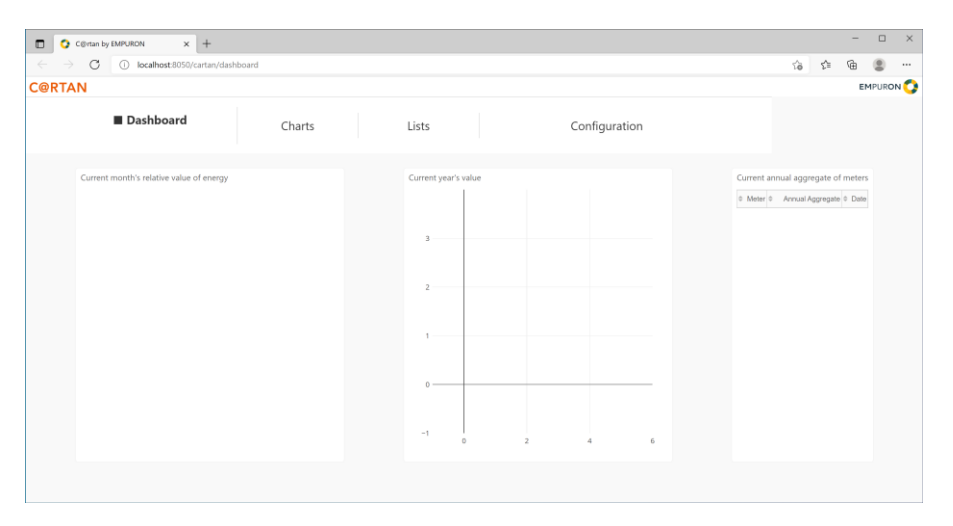

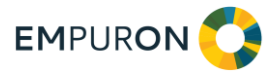

Die Installation startet im Menü "Konfiguration". Hier kann in der Startansicht "Erstinstallation" selektiert werden:

| C@rtan by E | MPURON × +                                                                                     |                                                                                                    |                                                                                                    |                                                                                                    |                                                                                                    |                                                                                                    |                                                                                                    |                                                                                                    |                                                                                                    |                                                                                                    | - 0                                                                                                    | ×                                                                                                    |
|-------------|------------------------------------------------------------------------------------------------|----------------------------------------------------------------------------------------------------|----------------------------------------------------------------------------------------------------|----------------------------------------------------------------------------------------------------|----------------------------------------------------------------------------------------------------|----------------------------------------------------------------------------------------------------|----------------------------------------------------------------------------------------------------|----------------------------------------------------------------------------------------------------|----------------------------------------------------------------------------------------------------|----------------------------------------------------------------------------------------------------|----------------------------------------------------------------------------------------------------|----------------------------------------------------------------------------------------------------|
| C           | localhost:8050/cartan/system                                                                   | mparameter                                                                                                    |                                                                                                    |                                                                                                    |                                                                                                    |                                                                                                    |                                                                                                    | Σê                                                                                                    | 5                                                                                                    | £'≡ 1                                                                                                    | è 🔋                                                                                                    |                                                                                                    |
| N           |                                                                                                |                                                                                                    |                                                                                                    |                                                                                                    |                                                                                                    |                                                                                                    |                                                                                                    |                                                                                                    |                                                                                                    |                                                                                                    | EMPUR                                                                                                    | RON 🗘                                                                                                    |
|             | Dashboard                                                                                      |                                                                                                    | Charts                                                                                                    |                                                                                                    | Lists                                                                                                    |                                                                                                    | Konfiguration                                                                                                    | Es v                                                                                                    | vurde                                                                                                    | noch kei                                                                                                    | ne Lizenz ak                                                                                                    | ctiviert                                                                                                    |
| <b>*</b>    | Erstinstallation                                                                               |                                                                                                    | Start der Erstinstalla                                                                                                    | tion                                                                                                    |                                                                                                    |                                                                                                    |                                                                                                    |                                                                                                    |                                                                                                    |                                                                                                    |                                                                                                    |                                                                                                    |
| <b>.</b>    | Nachrechnen                                                                                    |                                                                                                    | Frstinsta                                                                                                    | lation                                                                                                    |                                                                                                    |                                                                                                    |                                                                                                    |                                                                                                    |                                                                                                    |                                                                                                    |                                                                                                    |                                                                                                    |
| ĒQ          | Netzwerkparameter                                                                              |                                                                                                    |                                                                                                    |                                                                                                    |                                                                                                    |                                                                                                    |                                                                                                    |                                                                                                    |                                                                                                    |                                                                                                    |                                                                                                    |                                                                                                    |
| ୍ର          | Lizenz                                                                                         |                                                                                                    | Abbrec                                                                                                    | hen                                                                                                    |                                                                                                    |                                                                                                    |                                                                                                    |                                                                                                    |                                                                                                    |                                                                                                    |                                                                                                    |                                                                                                    |
| 4           | Zählereingabe                                                                                  |                                                                                                    |                                                                                                    |                                                                                                    |                                                                                                    |                                                                                                    |                                                                                                    |                                                                                                    |                                                                                                    |                                                                                                    |                                                                                                    |                                                                                                    |
| Ō,          | Automatische Suche                                                                             |                                                                                                    |                                                                                                    |                                                                                                    |                                                                                                    |                                                                                                    |                                                                                                    |                                                                                                    |                                                                                                    |                                                                                                    |                                                                                                    |                                                                                                    |
| Ō           | Zählerupdatezyklus                                                                             |                                                                                                    |                                                                                                    |                                                                                                    |                                                                                                    |                                                                                                    |                                                                                                    |                                                                                                    |                                                                                                    |                                                                                                    |                                                                                                    |                                                                                                    |
| ः<br>दर्घ   | CSV Import                                                                                     |                                                                                                    |                                                                                                    |                                                                                                    |                                                                                                    |                                                                                                    |                                                                                                    |                                                                                                    |                                                                                                    |                                                                                                    |                                                                                                    |                                                                                                    |
| 0           | EVE Übertragung                                                                                |                                                                                                    |                                                                                                    |                                                                                                    |                                                                                                    |                                                                                                    |                                                                                                    |                                                                                                    |                                                                                                    |                                                                                                    |                                                                                                    |                                                                                                    |
| $\bigcirc$  | PRTG Übertragung                                                                               |                                                                                                    |                                                                                                    |                                                                                                    |                                                                                                    |                                                                                                    |                                                                                                    |                                                                                                    |                                                                                                    |                                                                                                    |                                                                                                    |                                                                                                    |
| D.          | Farbauswahl                                                                                    |                                                                                                    |                                                                                                    |                                                                                                    |                                                                                                    |                                                                                                    |                                                                                                    |                                                                                                    |                                                                                                    |                                                                                                    |                                                                                                    |                                                                                                    |
|             |                                                                                                |                                                                                                    |                                                                                                    |                                                                                                    |                                                                                                    |                                                                                                    |                                                                                                    |                                                                                                    |                                                                                                    |                                                                                                    |                                                                                                    |                                                                                                    |
|             |                                                                                                |                                                                                                    |                                                                                                    |                                                                                                    |                                                                                                    |                                                                                                    |                                                                                                    |                                                                                                    |                                                                                                    |                                                                                                    |                                                                                                    |                                                                                                    |
|             |                                                                                                |                                                                                                    |                                                                                                    |                                                                                                    |                                                                                                    |                                                                                                    |                                                                                                    |                                                                                                    |                                                                                                    |                                                                                                    |                                                                                                    |                                                                                                    |
|             | Certan by £1 €<br>C<br>N<br>N<br>C<br>C<br>C<br>C<br>C<br>C<br>C<br>C<br>C<br>C<br>C<br>C<br>C | Ceirian by EMPURON x +<br>C io localhost:8050/cartan/syste<br>C io localhost:8050/cartan/syste<br>C io localhost:8 | Certan by LMPURON x +<br>Colorado De Calhost 8050/cartan/systemparameter<br>Dashboard<br>Dashboard<br>Colorado De Calhost 8050/cartan/systemparameter<br>Colorado De Calhost 8050/cartan/systemparameter<br>Colorado De Calhost 8050/cartan/systempar | Certan by LMPURON × +<br>Control boot B050/Cartary/systemparameter<br>Dashboard Charts<br>Charts<br>Start der Erstinstallan<br>Charts<br>Start der Erstinstallan<br>Charts<br>Start der Erstinstallan<br>Charts<br>Start der Erstinstallan<br>Charts<br>Start der Erstinstallan<br>Charts<br>Start der Erstinstallan<br>Charts<br>Start der Erstinstallan<br>Charts<br>Start der Erstinstallan<br>Charts<br>Start der Erstinstallan<br>Charts<br>Start der Erstinstallan<br>Charts<br>Start der Erstinstallan<br>Charts<br>Start der Erstinstallan<br>Charts<br>Start der Erstinstallan<br>Charts<br>Charts<br>Start der Erstinstallan<br>Charts<br>Start der Erstinstallan<br>Charts<br>Charts<br>Start der Erstinstallan<br>Charts<br>Start der Erstinstallan<br>Charts<br>Charts<br>Charts<br>Charts<br>Charts<br>Charts<br>Charts<br>Charts<br>C | Cerrando EURURION x +<br>Cerrando EURURION x +<br>Cerrando EURURION x +<br>Cerrando EURURION x +<br>Cerrando EURURION X +<br>Charts<br>Charts<br>Charts<br>Start der Erstinstallation<br>Erstinstallation<br>Charts<br>Start der Erstinstallation<br>Charts<br>Start der Erstinstallation<br>Start der Erstinstallation<br>Start der Erstin | Certanby EMPURION x + Certanby EMPURION x + Coalhost 8050/cartan/systemparameter Certanby EMPURION Dashboard Charts Lists Charts Lists Lists Lists Li | Certanby EMPURION       *         *       •         Collaboration       •         Collaboration       •         Collabor | Centrality LMPURON x   C Iscalhost: 8050/cartan/systemparameter     N     Dashboard   Charts Lists  Konfiguration   Image: Control Charts      Image: Control Charts   Start der Enstinstallation   Image: Control Charts   Start der Enstinstallation Start der Enstinstallation Start der Enstinstallation Start der Enstinstallati | Central by LUPURUN *   C In kallhost 2050 (artar/systemparameter     Dashboard Charts   Lists   Extender Erstinstallation   Image: Control lottice   Machrechnen   Machrechnen <th>Contract   Contract   Charts   Lists   Extension   Charts   Lists   Nachrechnen   Extinstallation   Charts   Libre   Automatische Suche   Zählereingabe   Cylinpert   Strift Gebertragung   Fartauswahl</th> <th>Central ty UMURION x   Contral ty UMURION   Contral ty UMURION</th> <th>Central by UMUNE * +     Central by UMUNE * +     Central biology     Central biology     Dashboard     Charts     Lists     Extended Extinstallation     Extinstallation     Extinstallation</th> | Contract   Contract   Charts   Lists   Extension   Charts   Lists   Nachrechnen   Extinstallation   Charts   Libre   Automatische Suche   Zählereingabe   Cylinpert   Strift Gebertragung   Fartauswahl | Central ty UMURION x   Contral ty UMURION   Contral ty UMURION | Central by UMUNE * +     Central by UMUNE * +     Central biology     Central biology     Dashboard     Charts     Lists     Extended Extinstallation     Extinstallation     Extinstallation |

Ein Klick zeigt die Folgemaske. Geben Sie Ihre Emailadresse ein und klicken Sie auf einfach auf "Testlizenz generieren".

|                          | C@rtan by E | MPURON × +                    |             |                  |           |       |  |               |          |             | - 0          | ı ×      |
|--------------------------|-------------|-------------------------------|-------------|------------------|-----------|-------|--|---------------|----------|-------------|--------------|----------|
| $\leftarrow \Rightarrow$ | C           | i localhost:8050/cartan/syste | emparameter |                  |           |       |  |               | έð       | £'≡ (       | è 🙁          |          |
| C@RTA                    | AN .        |                               |             |                  |           |       |  |               |          |             | EMPUR        | ron 🔿    |
|                          |             | Dashboard                     |             | Charts           |           | Lists |  | Konfiguration | Es wurde | e noch keir | e Lizenz alı | ktiviert |
|                          | \$          | Erstinstallation              |             | Lizenz           |           |       |  |               |          |             |              |          |
|                          | <b>.</b>    | Nachrechnen                   |             | Email für Lizenz |           |       |  |               |          |             |              |          |
|                          | ĒQ          | Netzwerkparameter             |             | emailusername@yc | ur-domain |       |  |               |          |             |              |          |
|                          | ତ୍ର         | Lizenz                        |             | Lizenzkey        |           |       |  |               |          |             |              |          |
|                          | A           | Zählereingabe                 |             | Key              |           |       |  |               |          |             |              |          |
|                          | O,          | Automatische Suche            |             |                  |           |       |  |               |          |             |              |          |
|                          | Ō           | Zählerupdatezyklus            |             | Lizenz akt       | ivieren   |       |  |               |          |             |              |          |
|                          | GSV         | CSV Import                    |             | Testlizenz ge    | nerieren  |       |  |               |          |             |              |          |
|                          | 0           | EVE Übertragung               |             | Abbred           | hen       |       |  |               |          |             |              |          |
|                          | $\bigcirc$  | PRTG Übertragung              |             |                  |           |       |  |               |          |             |              |          |
|                          | o           | Farbauswahl                   |             |                  |           |       |  |               |          |             |              |          |
|                          |             |                               |             |                  |           |       |  |               |          |             |              |          |
|                          |             |                               |             |                  |           |       |  |               |          |             |              |          |
|                          |             |                               |             |                  |           |       |  |               |          |             |              |          |

Das nächste Dialogfenster dient der Vorbereitung der Kommunikation über das Computernetzwerk.

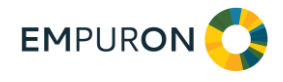

| 🗖 🔇 C@rtan                  | by EMPURON × +                     |                             | - 🗆 X                                                             |
|-----------------------------|------------------------------------|-----------------------------|-------------------------------------------------------------------|
| $\leftarrow \rightarrow $ C | i localhost:8050/cartan/systempara | meter                       | 命 侍 通 🗶 …                                                         |
| C@RTAN                      |                                    |                             | EMPURON 🔇                                                         |
|                             | Dashboard                          | Charts Lists Econfiguration | Testlizenz noch 29 Tage aktiv<br>Bitte bastellen Sie eine Lizenzi |
| <u>æ</u>                    | Erstinstallation                   | Netzdateneingabe            |                                                                   |
| <b></b>                     | Nachrechnen                        | IP eigener Rechner          |                                                                   |
| Ēq                          | Netzwerkparameter                  | 158 226 194 244             |                                                                   |
| ୍ର                          | Lizenz                             | Consecution maint           |                                                                   |
| Ð                           | Zählereingabe                      | Netzwerkmaske               |                                                                   |
| ୍                           | Automatische Suche                 | 255.255.255.4               |                                                                   |
| Ō                           | Zählerupdatezyklus                 |                             |                                                                   |
| <br>                        | CSV Import                         | Zähler Suchen               |                                                                   |
| ٥                           | EVE Übertragung                    | Abbrechen                   |                                                                   |
| 0                           | PRTG Übertragung                   | PROFESSION                  |                                                                   |
| D'                          | Farbauswahl                        |                             |                                                                   |
|                             |                                    |                             |                                                                   |

Geben Sie bitte die vierstellige IP-V4-Adresse des Rechners ein, auf dem C@RTAN installiert ist. Das Fenster oben zeigt bspw. eine gültige V4-Adresse. Sie besteht aus vier aneinandergereihten Zahlen von 1 bis 255, getrennt durch einen ".".

Der Windows-Powershell-Befehl listet Ihnen diese auch aus:

#### >ipconfig|findstr IPv4

Unter Netzmerkmaske ist häufig die Maske "255.255.255.0" ausreichend.

|              | 🔇 C@rtan by I   | EMPURON × +                  |                    |                      |                       |            |             | -         |           | ×    |
|--------------|-----------------|------------------------------|--------------------|----------------------|-----------------------|------------|-------------|-----------|-----------|------|
| $\leftarrow$ | $\rightarrow$ C | localhost:8050/cartan/system | nparameter         |                      |                       | ζ <u>ο</u> | ť,≡         | (Ē        |           |      |
| C@R1         | TAN             |                              |                    |                      |                       |            |             | E         | 1PURO     | N 🗘  |
|              |                 | Dashboard                    | Charts             | Lists                | ■ Konfiguration       | Es wu      | ırde noch l | ceine Liz | enz aktiv | iert |
|              |                 |                              |                    | Angegebene IP Adress | e ist nicht zulässig! |            |             | ×         |           |      |
|              | <b>*</b>        | Erstinstallation             | Netzdateneingabe   |                      |                       |            |             |           |           |      |
|              | <b>P</b>        | Nachrechnen                  | IP eigener Rechner |                      |                       |            |             |           |           |      |
|              | ĒQ              | Netzwerkparameter            | vour-ip            |                      |                       |            |             |           |           |      |
|              | ୍ର              | Lizenz                       | ,                  |                      |                       |            |             |           |           |      |
|              | <u>₽</u>        | Zählereingabe                | Netzwerkmaske      |                      | •                     |            |             |           |           |      |
|              | O,              | Automatische Suche           | 255.255.255.0      |                      |                       |            |             |           |           |      |
|              | Ō               | Zählerupdatezyklus           |                    | _                    |                       |            |             |           |           |      |
|              |                 | CSV Import                   | Zähler Suchen      |                      |                       |            |             |           |           |      |
|              | 0               | EVE Übertragung              | Abbrechen          |                      | •                     |            |             |           |           |      |
|              | $\bigcirc$      | PRTG Übertragung             | 100100.001         |                      |                       |            |             |           |           |      |
|              | D'              | Farbauswahl                  |                    |                      |                       |            |             |           |           |      |
|              |                 |                              |                    |                      |                       |            |             |           |           |      |
|              |                 |                              |                    |                      |                       |            |             |           |           |      |
|              |                 |                              |                    |                      |                       |            |             |           |           |      |

Klicken Sie dann auf "Zähler suchen"!

Sollten Sie unzureichende Eingaben gemacht haben, erscheint eine Fehlermeldung. Andernfalls werden automatisch alle PhoenixContact-Geräte "EMpro" und "EMlog" mit den Netzwerkparametern gesucht. Selbstverständlich können nur Geräte gefunden werden, die einen TCP-IP-Adapter aufweisen und die mit den eingegebenen Parametern erreichbar sind. Sollten wider Erwarten nicht die gewünschten Geräte gefunden werden, hilft ein Netzwerkadministrator von EMPURON oder Ihres Unternehmens bestimmt weiter. Setzen Sie sich mit uns in Verbindung, bspw. mit Hilfe der Kontaktdaten unserer Homepage.

Wenn die Parameter den formalen Vorgaben entsprechen, erscheint folgende animierte Figur:

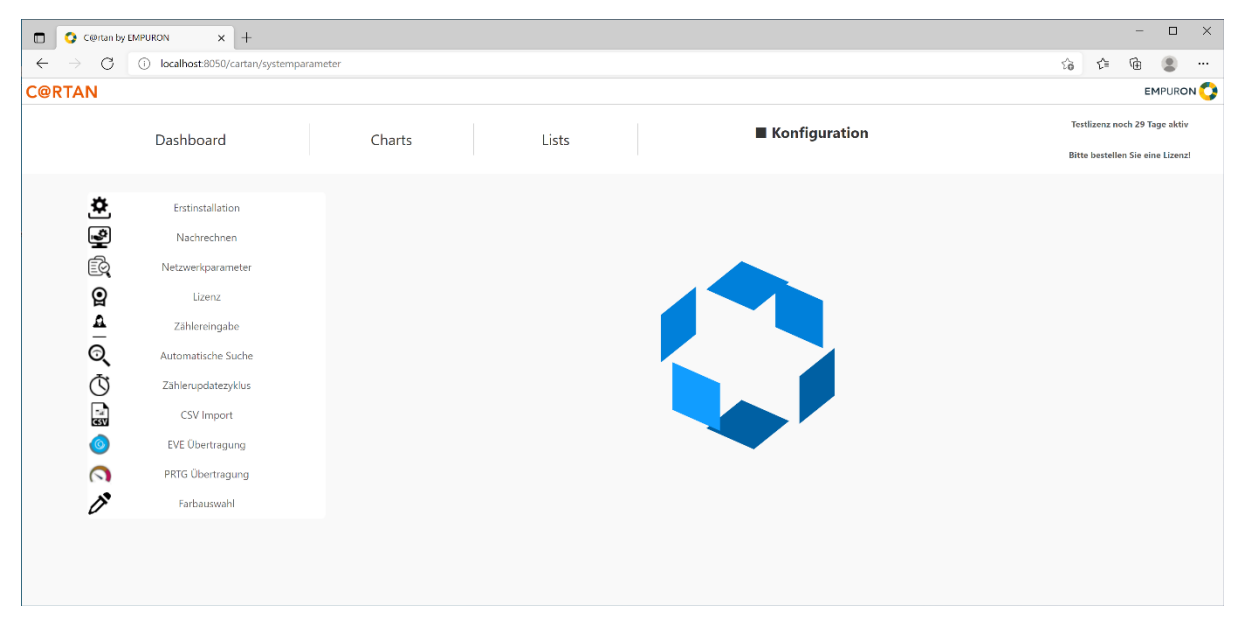

Nach einiger Zeit wird die Information "Konfiguration fertig" eingeblendet:

| C Certan by EMPURION X +                      |                                             |                       |                                              |  |  |           |  |  |  |  |
|-----------------------------------------------|---------------------------------------------|-----------------------|----------------------------------------------|--|--|-----------|--|--|--|--|
| $\leftarrow \  \  \rightarrow \  \   {\tt G}$ | i) localhost:8050/cartan/syst               | temparameter          |                                              |  |  | 命 作 庙 🗶 … |  |  |  |  |
| C@RTAN                                        |                                             |                       |                                              |  |  |           |  |  |  |  |
|                                               | Dashboard Charts Lists <b>Konfiguration</b> |                       |                                              |  |  |           |  |  |  |  |
|                                               |                                             |                       |                                              |  |  |           |  |  |  |  |
| \$                                            | Erstinstallation                            | Konfiguration fertig  |                                              |  |  |           |  |  |  |  |
| <b>P</b>                                      | Nachrechnen                                 |                       |                                              |  |  |           |  |  |  |  |
| ĒQ                                            | Netzwerkparameter                           |                       |                                              |  |  |           |  |  |  |  |
| Q                                             | Lizenz                                      | Drücken sie OK um den | Drücken sie OK um den Datenimport zu starten |  |  |           |  |  |  |  |
| A                                             | Zählereingabe                               |                       |                                              |  |  |           |  |  |  |  |
| ୍                                             | Automatische Suche                          |                       |                                              |  |  |           |  |  |  |  |
| Ŭ                                             | Zählerupdatezyklus                          |                       |                                              |  |  |           |  |  |  |  |
| ्य<br>ख्य                                     | CSV Import                                  |                       |                                              |  |  |           |  |  |  |  |
| ٥                                             | EVE Übertragung                             | ОК                    |                                              |  |  |           |  |  |  |  |
|                                               | PRTG Übertragung                            |                       |                                              |  |  |           |  |  |  |  |
| D'                                            | Farbauswahl                                 |                       |                                              |  |  |           |  |  |  |  |
|                                               |                                             |                       |                                              |  |  |           |  |  |  |  |
|                                               |                                             |                       |                                              |  |  |           |  |  |  |  |
|                                               |                                             |                       |                                              |  |  |           |  |  |  |  |

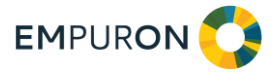

Schließen Sie die Installation mit OK ab. Nach bis zu 15 Minuten können Sie sehen, dass das Dashboard Werte enthält:

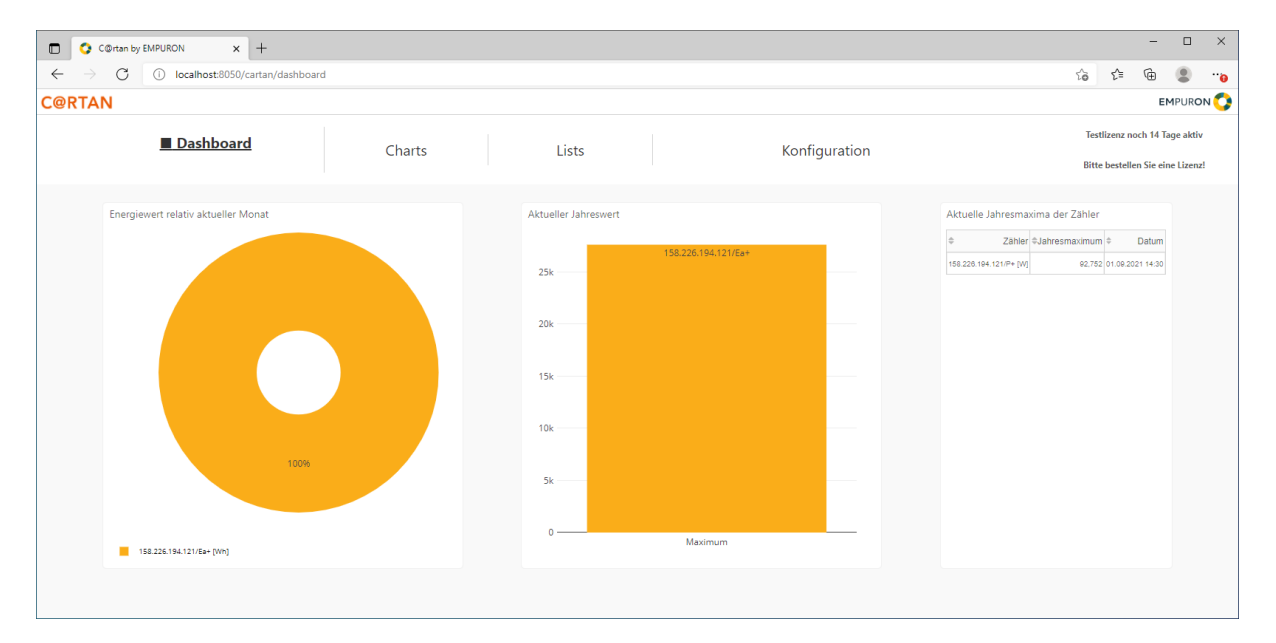

Beachten Sie bitte die kurzen Einführungsklipps zur Bedienung von C@RTAN unter: https://www.empuron.com/wp-content/uploads/2020/11/Features-Film.mp4?\_=1